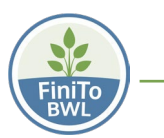

# Arbeitszeiterfassung mit BeTa7 Handbuch zum Einsatz im Betrieb

### Inhalt:

| 1  | Einleitung                           | 1  |
|----|--------------------------------------|----|
| 2  | Voreinstellungen                     | 2  |
| 3  | Erste Schritte                       | 5  |
| 4  | Stammdateneingabe bzwänderung        | 6  |
| 5  | Erfassen der Daten                   | 10 |
| 6  | Korrektur von Tätigkeitseingaben     | 11 |
| 7  | Auswertungen                         | 11 |
| 8  | Übergabe der Daten an Excel          | 15 |
| 9  | Erstellen von eigenen Barcode-Tafeln | 15 |
| 10 | Über das Betriebstagebuch BeTa7      | 17 |

# 1 Einleitung

Das Betriebs-Tagebuch **BeTa7** dient der Erfassung aller Arbeitsvorgänge in einem Gartenbaubetrieb. Das einfach zu bedienende Programm verlangt bei vollständiger Benutzung zunächst als Stammdaten Angaben über Mitarbeiter, Kulturen und betriebsspezifische Tätigkeiten. Verschiedene Standorte können angelegt werden, müssen aber nicht. Die Eingabe der zu erfassenden Arbeitsvorgänge geschieht wahlweise mit einem Barcode-Scanner oder mit der Maus direkt am Bildschirm.

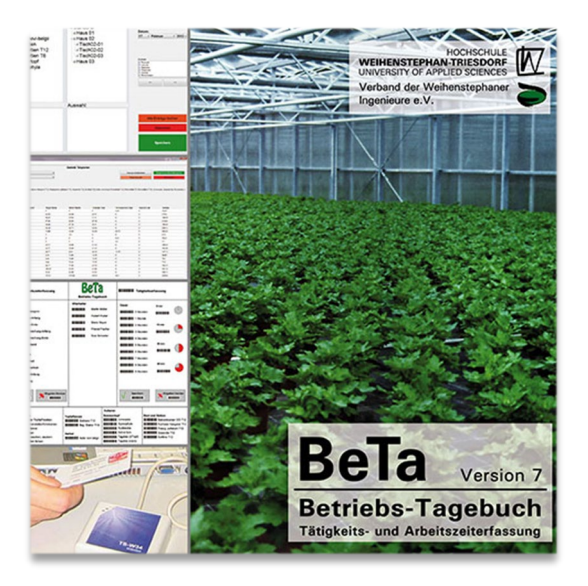

Hierfür werden für alle Kulturen, Mitarbeiter, Tätigkeiten und Standorte sog. Barcodes erzeugt.

Für eine vollständige Erfassung der Tätigkeiten ist folgende Fragestellung entscheidend: *Wer* hat *was wann wie lange* und ggf. *wo* gemacht?

Durch die einfache Möglichkeit über Barcode-Scanner können auch EDV-unerfahrene Mitarbeiter im Betrieb ihre durchgeführten Arbeiten ohne großen Aufwand eigenständig eingeben.

Je nach Betriebsablauf können auch die Tätigkeiten von den Mitarbeitenden aufgeschrieben und von einer verantwortlichen Person mit der Maus am PC eingegeben werden.

Der Auswertungsteil von **BeTa7** ermöglicht die Erstellung von verschiedenen Listen, wie beispielsweise die Gesamtarbeitszeiten für einzelne Kulturen oder die Aufzeichnung aller Pflanzenschutzmaßnahmen an einem bestimmten Standort bzw. für eine bestimmte Kultur. Durch eine Exportfunktion können diese als Excel-Datei auf dem eigenen PC abgespeichert werden.

Je nach Betrieb kann das Programm entweder als komplettes Betriebstagebuch eingesetzt werden (Eingaben von Kultur, Mitarbeiter und Tätigkeit sind zwingend notwendig) oder auch nur als Kulturtagebuch (nur Kultur und Tätigkeit müssen angegeben werden) dienen.

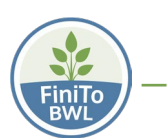

Besteht im Betrieb ein (Computer-)Netzwerk, können die Daten auf einem zentralen Rechner (Server) gespeichert werden. Auf diese Weise ist es möglich, **BeTa7** auf mehreren Rechnern zu installieren und somit jeweils auf den gleichen Datenbestand zuzugreifen.

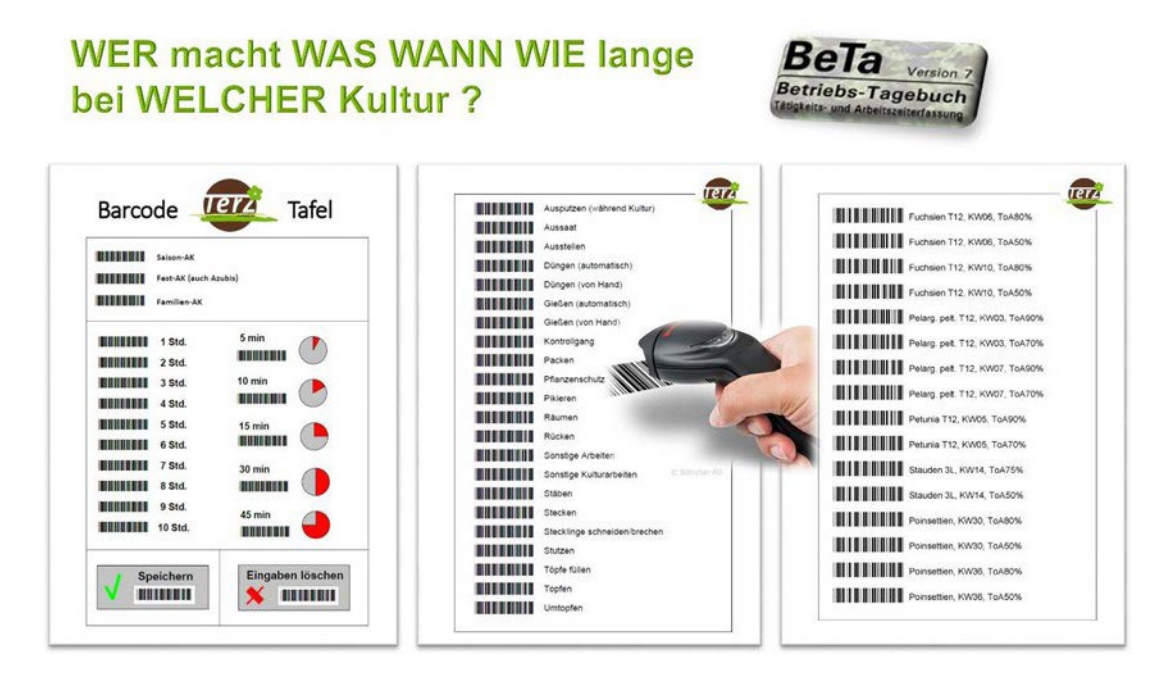

Abbildung 1: Beispiel einer Barcode-Tafel zur Erfassung der Arbeitsvorgänge

Das Programm **BeTa** liegt aktuell in der **Version 7** vor und wurde an der Hochschule Weihenstephan-Triesdorf entwickelt (s. unter Punkt10: *Über das Betriebstagebuch BeTa*).

**Preis:** 90.- € (zzgl. Versand: 3.- € Inland, 6.- € Ausland), nicht umsatzsteuerpflichtig nach § 19 1 UStG | Vertrieb über den *Verband Weihenstephaner Ingenieure e.V.* 

Kontakt: Hochschule Weihenstephan-Triesdorf, Am Staudengarten 10, 85354 Freising

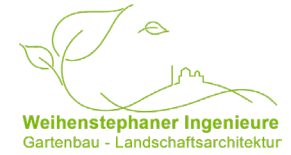

Verband Weihenstephaner Ingenieure e.V. Online: <u>https://www.gartenbausoftware.de/beta-7.html</u> Email: <u>bestellung@gartenbausoftware.de</u>

Systemvoraussetzungen: Prozessor 1,6 GHz, 1 GB RAM, CD-ROM-Laufwerk

**Betriebssystem:** ab Windows 7 (32bit- und 64bit-Systeme) | Das Programm benötigt ca. 100 MB Festplattenspeicher.

### 2 Voreinstellungen

Im Menü *Einstellungen* können die grundlegenden Rahmenbedingungen zur Benutzung von **BeTa7** voreingestellt werden. Dabei kann das Programm individuell für die betriebseigenen Bedürfnisse ausrichtet und nicht benötigte Funktionen ausgeblendet werden.

Die Einstellungen bleiben auch nach dem Beenden des Programms und für jeden ausgeführten Betrieb individuell erhalten.

Einstellungen

Fachinformation für Gartenbaubetriebe zur Umstellung auf torffreie & torfreduzierte Kultursubstrate

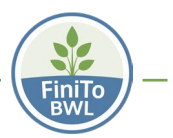

|  | - 10 |  |
|--|------|--|
|  |      |  |
|  |      |  |

| m enseeningen               |                                                                                    | , |
|-----------------------------|------------------------------------------------------------------------------------|---|
| BeTa benutzen als           | BeTa benutzen als                                                                  |   |
| Programmstart               |                                                                                    |   |
| Kategorien                  |                                                                                    |   |
| Stammdatenanzeige           | O Betriebstagebuch I                                                               |   |
| Tätigkeiten-Kontrollfenster | Vollständige Aufzeichnung aller Daten, fehlende Einträge werden nicht akzeptiert.  |   |
| Dateneingabe                | Betriebstagebuch II                                                                |   |
| Datenbankanbindung          | Standorte-Angaben dürfen ausgelassen werden, andere fehlende Einträge werden nicht |   |
| RFID                        | akzeptiert.                                                                        |   |
|                             | O Betriebstagebuch III                                                             |   |
|                             | Nur Kulturen- und Tätigkeiten-Angaben sind Pflicht.                                |   |
|                             |                                                                                    |   |
|                             | O Betriebstagebuch IV                                                              |   |
|                             | Keine Pflichtangaben.                                                              |   |
|                             |                                                                                    |   |

Abbildung 2: Darstellung der Eingabemaske "BeTa benutzen als..." im Bereich Optionen

#### > BeTa benutzen als ...

Hier wird voreingestellt, welche Daten mit **BeTa7** erfasst werden sollen:

#### • Modus "Betriebstagebuch I":

Vollständige Aufzeichnung aller Daten, fehlende Einträge werden nicht akzeptiert. Standorte bzw. die Standortverteilung der einzelnen Kulturen müssen in der Stammdatenverwaltung angegeben werden.

#### • Modus "Betriebstagebuch II":

Fast vollständige Aufzeichnung aller Daten, nur der Standort muss nicht angegeben werden. Damit ist die Eingabe der Standorte bzw. die Standortverteilung der einzelnen Kulturen in der Stammdatenverwaltung nicht zwingend notwendig. Fehlermeldungen, wenn Personal-, Kulturoder Tätigkeitsangaben nicht eingegeben werden ⇔ empfehlenswert.

#### • Modus " Betriebstagebuch III":

Nur Kultur- und Tätigkeitsangaben sind Pflicht.

Auch in diesem Modus "Kulturtagebuch" ist es möglich, alle Daten einzugeben; es erscheint jedoch keine Fehlermeldung mehr, sobald zumindest Kultur- und Tätigkeitsangaben gemacht worden sind.

#### • Modus " Betriebstagebuch IV":

Keine Pflichtangaben.

Hinweis: Auch hier ist es möglich, alle Daten einzugeben; es erscheinen aber keine Fehlermeldungen mehr, wenn nur unzureichende Daten eingegeben wurden.

Hinweis: Material-Angaben sind in der Version BeTa7 grundsätzlich nicht mehr möglich.

#### Programmstart

Hier kann festgelegt werden, mit welchem der beiden Fenster *Tätigkeitseingabe* (Eingabe *mit Bar-code-Scanner* oder *mit Maus*) oder mit einem leeren Hauptfenster **BeTa7** nach dem Programmstart öffnet. Als sehr praktikabel in der Praxis hat sich zunehmend die Auswahl *Tätigkeitseingabe mit der Maus* erwiesen:

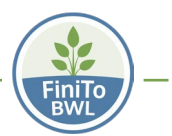

×

. .

#### 🐛 Einstellungen

| BeTa benutzen als           | Programmstart                                            |
|-----------------------------|----------------------------------------------------------|
| Programmstart               |                                                          |
| Kategorien                  | Programm starten mit                                     |
| Stammdatenanzeige           | Fenster 'Eingabe' - 'Tätigkeitseingabe mit Barcodeleser' |
| Tätigkeiten-Kontrollfenster | Fenster 'Eingabe' - 'Tätigkeitseingabe mit Maus'         |
| Dateneingabe                | O leerem Hauptfenster                                    |
| Datenbankanbindung          |                                                          |

#### > Tätigkeiten-Kontrollfenster

Eine automatische Speicherung der Eingabe nach 5 Sekunden hat sich in der Praxis gut bewährt, man kann jedoch auch eine längere Zeitspanne auswählen:

| BeTa benutzen als                                                               | Tätigkeiten-Kontrollfenster                                                                                                    |  |
|---------------------------------------------------------------------------------|----------------------------------------------------------------------------------------------------|--|
| Programmstart<br>Kategorien<br>Stammdatenanzeige<br>Tätigkeiten-Kontrollfenster | Eingabe mit Barcodeleser          Image: Second state       Image: Second state         Image: Second state       Image: Second state         Image: Second state       <                                                                                                    |  |
| Dateneingabe<br>Datenbankanbindung<br>RFID                                      | Eingabe mit Maus          Image: Second second sec |  |

#### > Dateneingabe

Damit die Eingabe des Datums beim täglichen Neustart automatisch aktualisiert wird, sollte hier **kein Häkchen** gesetzt werden. Ansonsten startet das Programm immer am gespeicherten Tag und man muss jedes Mal manuell den aktuellen Tag auswählen.

| 🗞 Einstellungen             |                          | × |
|-----------------------------|--------------------------|---|
| BeTa benutzen als           | Dateneingabe             |   |
| Programmstart               |                          |   |
| Kategorien                  | Datumseingaben speichern |   |
| Stammdatenanzeige           |                          |   |
| Tätigkeiten-Kontrollfenster |                          |   |
| Dateneingabe                |                          |   |
|                             |                          |   |

#### Datenbankanbindung

Nachfolgend dargestellt ist die Standard-Variante für den Datenbank-Server mit Speicherung der Daten auf dem lokalen Laufwerk eines Desktop-PCs oder Laptop.

Optional kann ein Passwort vergeben werden, damit nur bestimmte Personen auf den Datenbank-Server Zugriff haben:

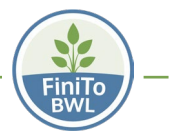

| eTa benutzen als           | Datenbankanbindung                                                      |                                                                                                    |
|----------------------------|-------------------------------------------------------------------------|----------------------------------------------------------------------------------------------------|
| (otenenien                 | Datas das DaTa7                                                         |                                                                                                    |
| tategorien                 | Daten des Belar-                                                        | Datenbank-Servers:                                                                                                    |
| Stammdatenanzeige          | Server-Adresse:                                                         | localhost                                                                                                    |
| ätigkeiten-Kontrollfenster | Port:                                                                   | (Standard: 3306)                                                                                                    |
| Dateneingabe               | Benutzernamen:                                                          | root                                                                                                    |
| Datenbankanbindung         | Passwort:                                                               | beta7                                                                                                    |
|                            |                                                                         | Verbindung testen                                                                                                    |
|                            | Den gewünschten E                                                       | Betrieb können Sie im Menü unter 'Programm' -> 'Betrieb öffnen' auswählen.                                             |
|                            | Den gewünschten E                                                       | Betrieb können Sie im Menü unter 'Programm' -> 'Betrieb öffnen' auswählen                                              |
|                            | Den gewünschten E<br>Datenbank-Serv                                     | Betrieb können Sie im Menü unter 'Programm' -> 'Betrieb öffnen' auswählen<br>ver Passwort ändern                       |
|                            | Den gewünschten E<br>Datenbank-Serv<br>neues Passwort:                  | Betrieb können Sie im Menü unter 'Programm' -> 'Betrieb öffnen' auswählen.<br>Ver Passwort ändern                      |
|                            | Den gewünschten E<br>Datenbank-Serv<br>neues Passwort<br>neues Passwort | Betrieb können Sie im Menü unter 'Programm' -> 'Betrieb öffnen' auswählen.  rer Passwort ändern : (Wiederholung):      |
|                            | Den gewünschten E<br>Datenbank-Serv<br>neues Passwort<br>neues Passwort | Betrieb können Sie im Menü unter 'Programm' -> 'Betrieb öffnen' auswählen ver Passwort ändern : (Wiederholung): Ändern |

### 3 Erste Schritte

**Neuer Betrieb**  $\Rightarrow$  Anlage eines neuen Betriebs (hinterlegt sind hier zu Beginn nur die sog. Sonderfunktionen, also die Zeitenangaben und Befehle wie Speichern, Löschen etc. (s. auch Tabelle *Sonderfunktionen* am Ende). Alles andere muss eingestellt bzw. eingegeben werden.

*Betrieb öffnen* ⇒ Öffnen eines bereits angelegten Betriebs aus der internen **BeTa**-Datenbank.

**Betrieb schließen** ⇒ Der aktuelle Stand wird intern in der **BeTa**-Datenbank abgelegt, hier erfolgt **keine Si-cherung** auf einem externen Laufwerk!

**Betrieb sichern** ⇒ Die Datei wird auf einem externen Laufwerk gespeichert (Speicherort und Dateiname frei wählbar). **BeTa**-Dateien tragen immer die Endung **".bbu"**.

**Betrieb wiederherstellen** ⇒ im Gegensatz zu Betrieb öffnen (aus interner **BeTa**-Datenbank!) kann mit Betrieb wiederherstellen eine vorhandene externe "**.bbu**-Datei" geöffnet werden.

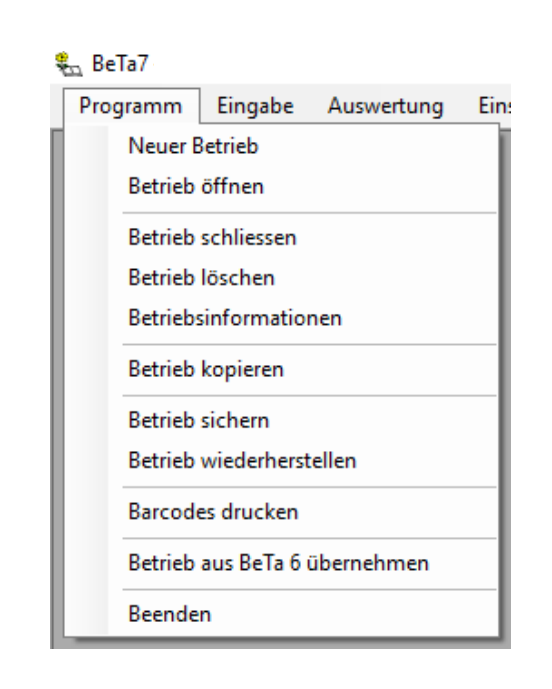

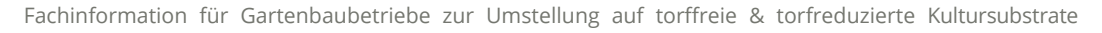

| 🖏 Betrieb sichern                                                               |       |                                         |                     |             |       |                     | ×            |
|---------------------------------------------------------------------------------|-------|-----------------------------------------|---------------------|-------------|-------|---------------------|--------------|
| $\leftarrow$ $\rightarrow$ $\checkmark$ $\uparrow$ $\blacksquare$ $\rightarrow$ | Die   | ser PC > SYSTEM (C:) > Benutzer > hswt6 | 71ane > Dokumente > |             | ~ Ū   | "Dokumente" durchsu | uchen 🔎      |
| Organisieren 🔻 🛛 N                                                              | leuer | Ordner                                  |                     |             |       |                     | = <b>·</b> ? |
| 📰 Bilder                                                                        | ^     | Name                                    | Änderungsdatum      | Тур         | Größe |                     |              |
| 📃 Desktop                                                                       |       | 📙 Benutzerdefinierte Office-Vorlagen    | 15.05.2019 15:06    | Dateiordner |       |                     |              |
| 🚆 Dokumente                                                                     |       | FloraKlick 2                            | 13.05.2019 14:47    | Dateiordner |       |                     |              |
| 👆 Downloads                                                                     |       | Outlook-Dateien                         | 28.05.2019 12:21    | Dateiordner |       |                     |              |
| 👌 Musik                                                                         |       |                                         |                     |             |       |                     |              |
| 🐺 Videos                                                                        |       |                                         |                     |             |       |                     |              |
| SYSTEM (C:)                                                                     |       |                                         |                     |             |       |                     |              |
| Benutzer                                                                        |       |                                         |                     |             |       |                     |              |
| admin                                                                           |       |                                         |                     |             |       |                     |              |
| Default                                                                         |       |                                         |                     |             |       |                     |              |
| hswt671ane                                                                      |       |                                         |                     |             |       |                     |              |
| 🧊 3D-Objekte                                                                    |       |                                         |                     |             |       |                     |              |
| AppData                                                                         |       |                                         |                     |             |       |                     |              |
| 📰 Bilder                                                                        |       |                                         |                     |             |       |                     |              |
| 📃 Desktop                                                                       |       |                                         |                     |             |       |                     |              |
| 🔮 Dokumente                                                                     | - v   |                                         |                     |             |       |                     |              |
| Dateiname:                                                                      | .bbu  |                                         |                     |             |       |                     | ~            |
| Dateityp: B                                                                     | eTa7- | Sicherung (*.bbu)                       |                     |             |       |                     | ~            |
| <ul> <li>Ordner ausblenden</li> </ul>                                           |       |                                         |                     |             |       | Speichern           | Abbrechen    |

### 4 Stammdateneingabe bzw. -änderung

Aufrufen von auf einem Laufwerk gespeicherten Dateien (diese Dateien haben eine "**.bbu**-Endung") über *Programm* ⇒ *Betrieb wiederherstellen*:

| 🗞 BeTa7 - re | 14                            |            |               |   |  |  |  |  |
|--------------|-------------------------------|------------|---------------|---|--|--|--|--|
| Programm     | Eingabe                       | Auswertung | Einstellungen | ? |  |  |  |  |
| Neuer        | Betrieb                       |            |               |   |  |  |  |  |
| Betrieł      | öffnen                        |            |               |   |  |  |  |  |
| Betrieł      | schliessen                    |            |               |   |  |  |  |  |
| Betrieł      | Betrieb löschen               |            |               |   |  |  |  |  |
| Betrieł      | Betriebsinformationen         |            |               |   |  |  |  |  |
| Betrieł      | o kopieren                    |            |               |   |  |  |  |  |
| Betrieł      | sichern                       |            |               |   |  |  |  |  |
| Betrieł      | wiederherst                   | tellen     |               |   |  |  |  |  |
| Barcoo       |                               |            |               |   |  |  |  |  |
| Betrieł      | Betrieb aus BeTa 6 übernehmen |            |               |   |  |  |  |  |
| Beend        | en                            |            |               |   |  |  |  |  |
|              |                               |            |               |   |  |  |  |  |

Die Stammdatenverwaltung erreicht man über die Menüpunkte *Eingaben* ⇒ *Stammdatenverwaltung*:

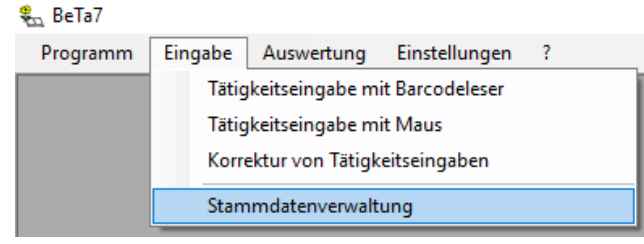

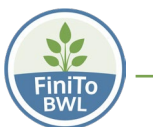

Es öffnet sich das Eingabefenster für die Eingabe der neuen Stammdaten bzw. für Ergänzungen und Korrekturen an bereits vorhandenen Stammdaten:

| 1 | 🔄 BeTa7  |         |            |                 |                     |  |
|---|----------|---------|------------|-----------------|---------------------|--|
|   | Programm | Eingabe | Auswertung | Einstellungen ? |                     |  |
| ſ |          |         |            |                 |                     |  |
|   | Personal |         |            | Kulturen        | Tätigkeiten         |  |
| l | 🚳 Pers   | onal    |            |                 | ····· 🚯 Tätigkeiten |  |
| l |          |         |            |                 |                     |  |
|   |          |         |            |                 |                     |  |

Auf der rechten Seite werden fünf Auswahlmöglichkeiten für die jeweiligen Spalten *Personal, Kulturen, Standorte* (optional), *Tätigkeiten (Material* steht in **BeTa7** nicht zur Verfügung) angezeigt. Werden nicht alle Optionen genutzt, kann man der Übersichtlichkeit halber eine individuelle Auswahl treffen: Für eine einfache Ermittlung des Arbeitszeitaufwands benötigt man nur die Eingaben für *Personal, Kulturen, Tätigkeiten*:

#### WER macht WAS WANN und WIE LANGE?

#### > Neuanlegen bzw. Ergänzen/Ändern/Löschen von Stammdaten

Durch einen Rechtsklick mit der Maus auf *Personal, Kulturen, Tätigkeiten* etc. öffnet sich ein Kontextmenü. Hier können Sie einen neuen *Personal-, Kultur-, Standort-, Tätigkeits*-Datensatz erstellen. Es können hier auch Mitarbeiter-Gruppen oder Gruppierungen in Saison-AK, Fest-AK, Familien-AK erstellt werden Auch das Einrichten von Kulturengruppen (z. B. Beet&Balkon, Stauden, Kleinsträucher etc.) sowie eine Aufteilung beispielsweise in einzelne Kulturjahre ist möglich.

| 🗞 BeTa7             |                    |              |      |          |           |
|---------------------|--------------------|--------------|------|----------|-----------|
| Programm Eingabe Au | swertung Einstellu | ingen ?      |      |          |           |
|                     |                    |              |      |          |           |
| Personal            | к                  | ulturen      |      | Tätigkei | iten      |
|                     |                    | - 🐗 Kulturan |      |          | tigkeiten |
| - 3 Familien-AK     |                    | Neu          | •    | Kulturen | l °       |
| 4 Fest-AK           |                    | Ändern       | 1    | Gruppe   | 1         |
| Saison-AK           |                    | Lösche       | en 👘 |          |           |
|                     |                    |              |      |          |           |

Das Ergänzen, Ändern oder Löschen von einzelnen Datensätzen oder Gruppen erfolgt ebenfalls über dieses Kontextmenü.

Mit der Auswahl *Kulturen* oder *Gruppe* öffnet sich ein Stammdaten-Editor, über den nun die jeweiligen neuen Datensätze erstellt werden, wie z.B. eine neue Kultur:

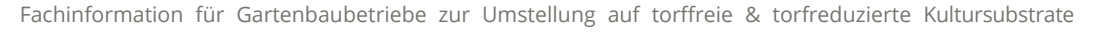

| 🚛 Stammdaten-Editor  |                                  | × |
|----------------------|----------------------------------|---|
|                      |                                  |   |
| Name:                | Poinsettia, T9, Satz1, Substrat1 |   |
| Namenskürzel:        |                                  |   |
| Barcode:             | 100001                           |   |
| Kulturbeginn:        | Freitag , 12. Juli 2019          |   |
| Kulturende:          | Donnerstag, 12. Juli 2029 🗐 🔻    |   |
|                      | Standortverteilung               |   |
| Bemerkungen:         |                                  |   |
|                      |                                  |   |
| Aktuell <sup>.</sup> | ia v                             |   |
|                      | <b>)</b> -                       |   |

Die Barcodes werden automatisch vergeben, können aber jederzeit manuell geändert werden (s. auch unter Punkt 9: *Erstellen von eigenen Barcode-Tafeln*).

*Achtung*: Bei der Tätigkeitserfassung einer *Gruppe* verteilt sich die eingegebene Zeit gleichmäßig auf alle Unterpunkte, z. B. eine Saison-AK hat 2 Std. B&B gesteckt (oder bei Personal z. B. Team1 oder Saison-AK mit untergeordnet einzeln angelegten Mitarbeitern):

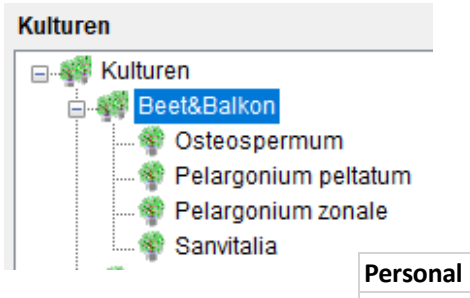

| Personal  | Kulturen             | Tätigkeiten | Datum      | Zeitdauer |
|-----------|----------------------|-------------|------------|-----------|
| Saison-AK | Osteospermum         | Stecken     | 15.07.2019 | 0,50      |
| Saison-AK | Pelargonium peltatum | Stecken     | 15.07.2019 | 0,50      |
| Saison-AK | Pelargonium zonale   | Stecken     | 15.07.2019 | 0,50      |
| Saison-AK | Sanvitalia           | Stecken     | 15.07.2019 | 0,50      |

- Die Gruppe dient nur als Eingabehilfe bzw. zur Übersichtlichkeit und erscheint nicht in den Auswertungen.
- Bei der Erstellung einer Gruppe müssen zwingend Unterpunkte eingegeben werden.
- Es können jederzeit auch einzelne Unterpunkte in eine Gruppe gezogen werden, wobei die bereits erfassten Daten erhalten bleiben.
- Eine Gruppe kann auch wieder aufgelöst werden (*Löschen*), wobei ebenfalls die Daten der einzelnen Unterpunkte erhalten bleiben:

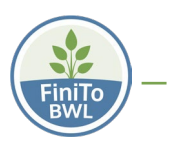

# 🐑 Stammdaten-Editor

| Lösche | n                                                                                      |
|--------|----------------------------------------------------------------------------------------|
| 1      | Achtung!<br>Wollen Sie wirklich die folgende Gruppe löschen?                           |
|        | BeetBalkon                                                                             |
|        | Es wird nur die Gruppe gelöscht, die darin enthaltenen Datensätze bleiben<br>erhalten! |

#### Personal

Hier können einzelne Mitarbeiter angelegt werden, aber auch individuelle Mitarbeitergruppen gebildet oder spezifische Unterscheidungen in Saison-, Fest- und Familien-AK gewählt werden.

#### Kulturen

Erfahrungsgemäß ist es am praktikabelsten, mit einer oder wenigen Hautkulturen im Betrieb zu starten. Je nach Bedarf und Notwendigkeit können sukzessive weitere Kulturen hinzugenommen werden. Empfehlenswert ist aufgrund unterschiedlicher Witterungs- und Kulturbedingungen die Erfassung der selben Kultur über mindestens 2 Kulturjahre.

#### Tätigkeiten

Nach Möglichkeit sollten alle für die zu erfassenden Kulturen relevanten Tätigkeiten gleich zu Beginn anlegt werden - insbesondere, wenn man mit Scanner/Barcode-Tafel arbeiten möchte. Denn kommt eine neue Tätigkeit hinzu, muss die Barcode-Tafel ergänzt und neu ausgedruckt werden. Bei Eingabe mit der Maus kann ohne großen Aufwand jederzeit eine neue Tätigkeit hinzugefügt werden.

Auch das Ändern bzw. Löschen von Datensätzen erfolgt mit der rechten Maustaste. Es öffnet sich das Kontextmenü und nach Anklicken des gewünschten Befehls dann der Stammdaten-Editor, in dem die Änderungen getätigt werden können:

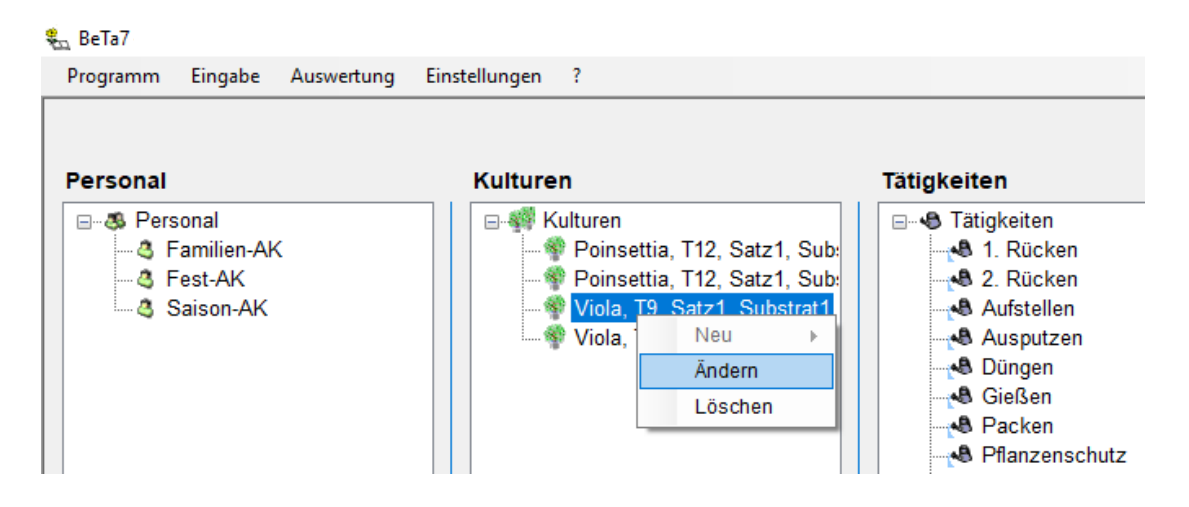

#### Erfassen der Daten 5

#### Erfassung mit dem Barcode-Scanner

Die schnellste Art der Datenerfassung stellt die Eingabe mit einem Barcode-Scanner dar. Voraussetzung dafür ist eine Tafel mit den betriebsspezifischen Stammdaten und den dazugehörigen Barcodes.

- \_ Werden die gewünschten Daten auf der Barcode-Tafel abgescannt, erscheinen die übernommenen Daten in den unteren Fenstern.
- Die Reihenfolge der Dateneingabe spielt dabei keine Rolle.
- Als Datum ist der aktuelle Tag voreingestellt (sofern bei den Einstellungen nicht angehakt wurde: Datumseingaben speichern). Manuell lässt sich das Datum auch mit der Maus auf andere Termine einstellen.
- Das Scannen ist möglich, solange die Meldung "BeTa wartet auf eine Scannereingabe!" auf dem Bildschirm zu lesen ist. Bitte achten Sie auf die dort erscheinenden Meldungen, falls z.B. das Speichern wegen fehlender Angaben nicht möglich ist.
- Links unten wird immer 30 Sekunden lang der letzte Scanvorgang eingeblendet.

Nachfolgend wird aufgezeigt, wie für diese Eingabe-Variante die Barcode-Tafeln erstellt werden. Je nach Betriebsstruktur und internen Arbeitsabläufen hat sich gezeigt, dass für eine Vielzahl an Betrieben die Eingabe mit der Maus praktikabler und reibungsloser zu sein scheint ⇒ am besten im eigenen Betrieb einfach ausprobieren.

#### Barcodes und Barcode-Scanner

🐛 BeTa7

Für die Dateneingabe mit einem Barcode-Scanner muss jeder Datensatz einen eindeutigen Code besitzen. Dieser ist bei BeTa7 immer sechsstellig.

- Kulturen-Barcodes beginnen immer mit einer 1, Personal-Barcodes immer mit einer 2, Tätigkeiten mit einer 4.
- Die Nummernvergabe erfolgt jeweils der Reihe nach automatisch.
- Mit der Installation des BeTa7-Programms wird auch die dafür benötigte Schrift "Code 3 of 9" installiert.
- Eine Liste der selbst erstellten und der bereits hinterlegten Barcodes (Sonderfunktionen) erhält man über Programm ⇒ Barcodes drucken.

Programm Eingabe Auswertung Ein Neuer Betrieb Betrieb öffnen Betrieb schliessen Betrieb löschen Betriebsinformationen Betrieb kopieren Betrieb sichern Betrieb wiederherstellen Barcodes drucken Betrieb aus BeTa 6 übernehmen Beenden

#### **Barcodes: Personal**

| Familien-AK | *200003* |
|-------------|----------|
| Fest-AK     | *200002* |
| Saison-AK   | *200001* |

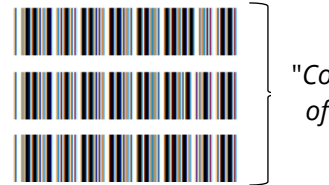

"Code 3 of 9"

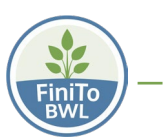

# 6 Korrektur von Tätigkeitseingaben

Zur Korrektur von Tätigkeitseingaben gelangt man über die Menüpunkte *Eingaben* ⇔ *Korrektur von Tätigkeitseingaben*:

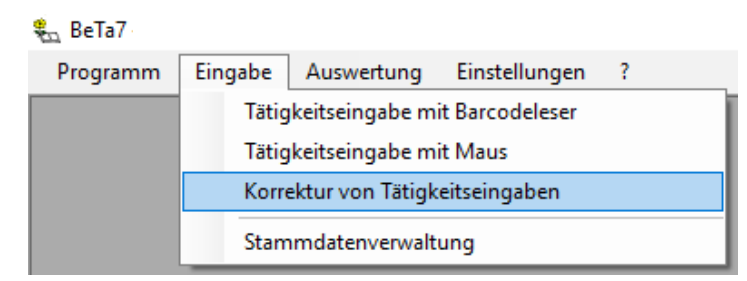

In dem dort erscheinenden Fenster können die Daten, die man zur Ansicht und späteren Korrektur erhalten möchte, ausgewählt werden. Dafür zieht man die Datensätze, auf die die Anzeige eingeschränkt werden soll, wie bei der *Tätigkeitseingabe* von den oberen in die entsprechenden unteren Fenster. Mehrfacheingaben sind möglich. Erfolgt vorab keine Auswahl, bleiben alle unteren Fenster leer und es werden demnach alle vorhandenen *Tätigkeits*-Datensätze angezeigt.

Um Angaben zu korrigieren, wird der Mauszeiger entsprechend platziert und an der zu korrigierenden Stelle die rechte Maustaste gedrückt. Anschließend erscheint ein kleines Eingabefenster, in dem der Wert geändert werden kann.

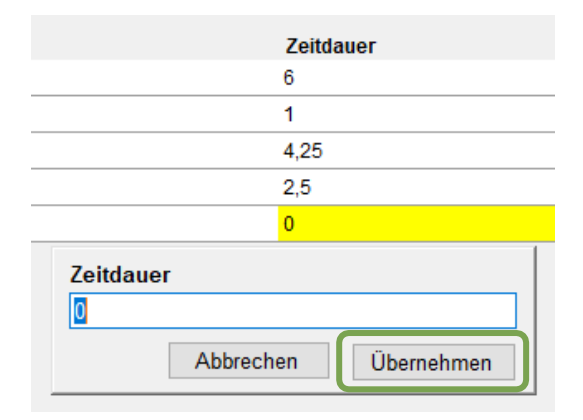

Sobald die Änderung eingegeben wurde, klickt man auf Übernehmen.

# 7 Auswertungen

#### > Allgemein

Nach der Eingabe der Arbeitsvorgänge folgt die Entscheidung, wie die entsprechenden Daten weiterverarbeitet und ausgewertet werden sollen. **BeTa7** bietet hier zwei verschiedene Möglichkeiten an.

Im Bereich der Tätigkeiten ist eine Übersicht der Tagebuchdaten und eine Tätigkeitsstatistik möglich. Bei der Übersicht der Tagebuchdaten werden die ausgewählten Daten der Reihe nach aufgelistet, bei der Tätigkeitsstatistik dagegen die für eine Tätigkeit aufgewendeten Arbeitsstunden tabellarisch dargestellt und summiert.

Das Programm bietet für alle Auswertungsvarianten die Möglichkeit, die dargestellten Aufstellungen an das Tabellenkalkulationsprogramm Excel zu exportieren, um diese weiterzubearbeiten und ggf. graphisch darstellen zu können (s. unter Punkt 8: *Übergabe der Daten an Excel*).

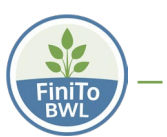

# > Übersicht Tagebuchdaten

Für eine Auflistung der erfassten Daten für *Personal, Kulturen* und *Tätigkeiten* wird der Menüpunkt *Auswertung* aufgerufen ⇔ anschließend wird *Übersicht Tagebuchdaten* ausgewählt:

| 🗞 BeTa7  |         |                         |               |   |  |
|----------|---------|-------------------------|---------------|---|--|
| Programm | Eingabe | Auswertung              | Einstellungen | ? |  |
|          |         | Übersicht Tagebuchdaten |               |   |  |
|          |         | Statistik Tätigkeiten   |               |   |  |

Der Übersichtlichkeit halber kann hierfür die Datenmenge durch eine individuell gewählte Auswahl begrenzt werden. Per Klick werden die gewünschten *Personen, Kulturen* und/oder *Tätigkeiten* ausgewählt und in den unteren Feldern angezeigt:

🗞 BeTa7

| Programm            | Eingabe | Auswertung | Einstellungen ?                        |                                                                        |                                                                                                    |
|---------------------|---------|------------|----------------------------------------|------------------------------------------------------------------------|----------------------------------------------------------------------------------------------------|
| Personal            | onal    |            | Kulturen                               |                                                                        | Tätigkeiten                                                                                                    |
|                     | est-AK  |            | Poinsettia, T12                        | 2, Satz1, Substr:<br>2, Satz1, Substr:<br>1, Substrat1<br>1, Substrat2 | <ul> <li>1. Rücken</li> <li>2. Rücken</li> <li>Aufstellen</li> <li>Ausputzen</li> <li>Düngen</li> <li>Gießen</li> <li>Packen</li> <li>Pflanzenschutz</li> <li>Sonstige Kulturarbeiten</li> <li>Stäben</li> <li>Stecken</li> <li>Stutzen</li> <li>Tische säubern &amp; waschen</li> <li>Topfen</li> </ul> |
| Auswahl:<br>Fest-AK |         |            | Auswahl:<br>Poinsettia, T12, Satz1, Su | ><br>Ibstrat2                                                          | Auswahl:<br>Stutzen                                                                                                    |

Wird keine spezifische Auswahl getroffen, d. h. das Auswahlfeld bleibt leer, dann gelten automatisch alle vorhandenen Datensätze als ausgewählt und die Ausgabeliste führt entsprechend alle Daten auf.

Wenn gewünscht, kann zur weiteren Eingrenzung manuell rechts oben der Zeitraum eingegrenzt und somit eine übersichtlichere Darstellung an erfassten Daten aufgelistet werden:

| Zei | tra | um:    |      |     |     |     |    |    |
|-----|-----|--------|------|-----|-----|-----|----|----|
|     |     | Beg    | jinn |     | E   | End | е  |    |
|     | 01  | .07.2  | 201  | 9   | 30. | 07. | 20 | 19 |
| alt | ern | ativ ( | Datu | ım: |     |     |    |    |
|     |     |        |      |     |     |     |    | -  |

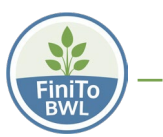

# Mit einem Klick rechts unten auf den Button "*Weiter*", wird eine Auflistung der ausgewählten Daten angezeigt:

Weiter

| Personal          | Kulturen                     | Tätigkeiten              | Datum      | Standorte         | Material          | Bemerkungen | Zeitdauer |
|-------------------|------------------------------|--------------------------|------------|-------------------|-------------------|-------------|-----------|
| Familien-AK       | Heuchera T12, KW22, ToA75%   | Gießen (von Hand)        | 15.06.2020 | Standard-Standort | Standard-Material |             | 0,12      |
| Familien-AK       | Heuchera T12, KW22, ToA75%   | Gießen&Düngen (von Hand) | 15.06.2020 | Standard-Standort | Standard-Material |             | 0,12      |
| Fest-AK (+Azubis) | Carex brunnea T10, KW10, ToA | Packen                   | 15.06.2020 | Standard-Standort | Standard-Material |             | 0,25      |
| Familien-AK       | Carex brunnea T10, KW10, ToA | Gießen (automatisch)     | 17.06.2020 | Standard-Standort | Standard-Material |             | 0,08      |
| Familien-AK       | Carex brunnea T10, KW10, ToA | Packen                   | 17.06.2020 | Standard-Standort | Standard-Material |             | 0,5       |
| Familien-AK       | Carex brunnea T10, KW10, ToA | Gießen (automatisch)     | 17.06.2020 | Standard-Standort | Standard-Material |             | 0,08      |
| Familien-AK       | Heuchera T12, KW22, ToA75%   | Gießen (automatisch)     | 17.06.2020 | Standard-Standort | Standard-Material |             | 0,17      |
| Fest-AK (+Azubis) | Carex brunnea T10, KW10, ToA | Packen                   | 17.06.2020 | Standard-Standort | Standard-Material |             | 0,5       |
| Familien-AK       | Carex brunnea T10, KW10, ToA | Rücken                   | 18.06.2020 | Standard-Standort | Standard-Material |             | 4         |
| Familien-AK       | Carex brunnea T10, KW10, ToA | Rücken                   | 18.06.2020 | Standard-Standort | Standard-Material |             | 0,5       |
| Familien-AK       | Heuchera T12, KW25, ToA75%   | Gießen (von Hand)        | 18.06.2020 | Standard-Standort | Standard-Material |             | 0,25      |
| Familien-AK       | Heuchera T12, KW25, ToA75%   | Topfen                   | 18.06.2020 | Standard-Standort | Standard-Material |             | 2         |
| Fest-AK (+Azubis) | Heuchera T12, KW25, ToA75%   | Topfen                   | 18.06.2020 | Standard-Standort | Standard-Material |             | 2         |
| Familien-AK       | Carex brunnea T10, KW10, ToA | Gießen (automatisch)     | 20.06.2020 | Standard-Standort | Standard-Material |             | 0,08      |
| Familien-AK       | Carex brunnea T10, KW10, ToA | Gießen (automatisch)     | 20.06.2020 | Standard-Standort | Standard-Material |             | 0,08      |
| Familien-AK       | Heuchera T12, KW22, ToA75%   | Gießen (automatisch)     | 20.06.2020 | Standard-Standort | Standard-Material |             | 0,17      |

Die Sortierreihenfolge und die Anzeige entsprechen der Liste der aufgeführten Auswahlkriterien. Soll die Reihenfolge geändert werden, kann diese je Spalte mit einem Klick auf die entsprechende Spaltenüberschrift umgedreht werden:

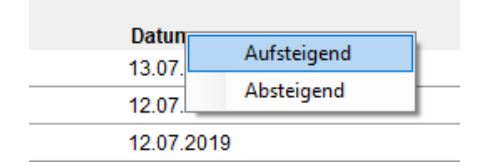

Um sich andere Datensätze anzeigen zu lassen, wird der Menüpunkt *Neue Auswahl* benutzt, durch den man wieder zum Auswahlfenster zurückkommt.

#### > Statistik Tätigkeiten

Während bei *Auswertungen* ⇒ *Übersicht Tagebuchdaten* die Daten in benutzerdefinierter Reihenfolge aufgelistet werden, werden über *Auswertungen* ⇒ *Statistik Tätigkeiten* die eingegebenen Arbeitszeiten tabellarisch dargestellt und summiert.

| ? | Einstellungen   | Auswertung | Eingabe | Programm |
|---|-----------------|------------|---------|----------|
|   | t Tagebuchdaten | Übersicht  |         |          |
|   | t Tagebuchdaten | Übersicht  |         |          |

Auch hier lassen sich nach dem Aufrufen als erstes einzelne Datensätze auswählen. Hierfür klickt man auf die gewünschten *Personen, Kulturen* und/oder *Tätigkeiten*.

Wie gehabt: Wird keine spezifische Auswahl getroffen, gelten alle vorhandenen Datensätze als ausgewählt. Falls gewünscht kann auch für diese Auswertungsvariante rechts oben der Zeitraum begrenzt werden.

Anschließend klickt man wieder rechts unten auf die Taste "Weiter", um zur Anzeige der Daten zu gelangen.

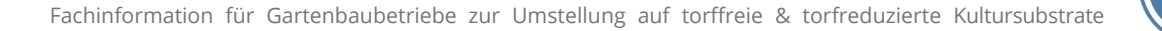

| Anzeige Zeilen:  | Datum                           |                                 | ~                               |
|------------------|---------------------------------|---------------------------------|---------------------------------|
| Anzeige Spalten: | Kulturen                        |                                 | ~                               |
| Zeitraum:        | 22.08.2018 - 22.08.2            | 019                             |                                 |
| Personal         | Saison-AK                       |                                 |                                 |
| Kulturen         | Poinsettia, T12, Satz1, Substra | at1, Poinsettia, T12, Satz1, Su | ıbstrat2, Viola, T9, Satz1, Sub |
| Standorte        | Alle                            |                                 |                                 |
| Tätigkeiten      | Alle                            |                                 |                                 |
| Material         | Alles                           |                                 |                                 |
|                  | Poinsettia, T12, Satz1, .       | Viola, T9, Satz1, Substr        | Summe                           |
| 12.07.2019       | 2,5                             | 0                               | 2,5                             |
| 13.07.2019       | 0                               | 2,75                            | 2,75                            |
| Summe            | 2,5                             | 2,75                            | 5,25                            |

Im Gegensatz zu den Tagebuchdaten werden hier nicht alle verfügbaren Daten aufgelistet, sondern explizit die Arbeitszeiten der beiden ausgewählten Datensätze tabellarisch dargestellt und als Summen angezeigt.

Die Auswahl/Darstellung für die Anzeige der Zeilen und der Spalten lässt sich von hier aus ganz einfach per Dropdown-Menü ändern:

| 🗞 BeTa7               |          |             |               |   |   |
|-----------------------|----------|-------------|---------------|---|---|
| Programm              | Eingabe  | Auswertung  | Einstellungen | ? |   |
|                       |          |             |               |   |   |
|                       |          |             |               |   |   |
| Anzeige Z             | Zeilen:  | Kulturen    |               |   | ~ |
| Anzeige S             | Spalten: | Tätigkeiten |               |   | ~ |
| Zeitraum:             |          | Datum       |               |   |   |
| Personal              |          | Kulturen    |               |   |   |
| Kulturen              |          | Tätiokeiten |               |   |   |
| <b>C</b> ( <b>1</b> ( |          | Material    |               |   |   |
| Standorte             | •        | Alle        |               |   |   |

Rechts über den Menüpunkt Anzeige aktualisieren aufrufen:

| Anzeige aktualisieren | Ergebnis an Excel übergeben |
|-----------------------|-----------------------------|
| Neue Auswahl          | Schliessen                  |

Mit *Ergebnis an Excel übergeben* erhält man eine Excel-Liste der ausgewählten Daten, die dann weiterverarbeitet (abspeichert, ausgedruckt etc.) werden können.

Um sich weitere Datensätze anzeigen zu lassen, benutzt man den Menüpunkt *Neue Auswahl* und gelangt so wieder zum Auswahlfenster zurück.

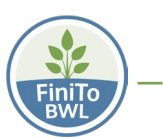

# 8 Übergabe der Daten an Excel

Über einen längeren Zeitraum können sich viele Datensätze ansammeln und eine Auflistung aller gespeicherten Arbeitsvorgänge kann sehr lang und unüberschaubar werden. Daher bietet **BeTa7** die Möglichkeit, sämtliche Datenauflistungen mit einem Mausklick in Excel zu exportieren, um sie dort je nach Belieben weiter zu verarbeiten, z. B. zur Darstellung in einem Diagramm oder einer Grafik.

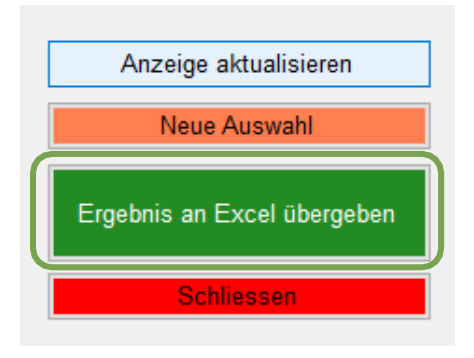

Durch Klick auf den Button *Ergebnis an Excel übergeben* wird Excel automatisch geöffnet (Voraussetzung: Excel ist auf Ihrem PC installiert) und eine neue Arbeitsmappe mit den Daten angelegt. Diese kann dann auf dem PC gespeichert und individuell bearbeitet werden.

Bezüglich diverser Auswertungen und Erstellung von Diagrammen oder Grafiken wird auf die einschlägigen Dokumentationen von Excel verwiesen.

# 9 Erstellen von eigenen Barcode-Tafeln

Allen *Kulturen*, *Personen*, *Standorten*, *Tätigkeiten* und Sonderfunktionen sind in **BeTa7** Barcodes zugeordnet. Diese Barcodes sind immer sechsstellig. *Kulturen*-Barcodes fangen mit einer 1 an, *Personen*-Barcodes mit einer 2, *Standort*-Barcodes mit einer 3 und *Tätigkeits*-Barcodes mit einer 4. Die nachfolgenden 5 Stellen sind frei wählbar, wobei jedoch zu beachten ist, dass Barcodes nicht doppelt vergeben werden sollten!

Die Barcodes für alle Gruppen werden bei der Anlage der Stammdaten automatisch erstellt und innerhalb einer Gruppe der Eingabe-Reihenfolge nach vergeben, können aber jederzeit manuell verändert werden.

Bei der Installation von **BeTa7** wird automatisch der Schriftcode **39** als Schriftart ("*Code\*3of9*") auf dem PC oder Laptop installiert. Dieser Code wird von allen handelsüblichen Barcodelesern erkannt.

Um in einem Textverarbeitungsprogramm wie z. B. Word einen maschinenlesbaren Barcode zu erstellen, wird an den sechsstelligen Barcode aus der Stammdatenverwaltung das Zeichen "\*" jeweils vor und hinter den Barcode angefügt und für diese Kombination die Schriftart "*Code\*3of9*" ausgewählt.

Beispiel:

| • | Der Barcode lautet 200003                  | 200003   |
|---|--------------------------------------------|----------|
| • | "*" davor und dahinter anfügen             | *200003* |
| • | Schriftart auf " <i>Code*3of</i> 9" ändern |          |

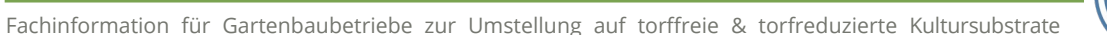

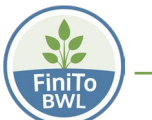

Dieser Strichcode kann nun von jedem handelsüblichen Barcode-Scanner gelesen werden.

Die betriebsindividuelle Barcode-Tafel kann mit jedem beliebigen Textverarbeitungsprogramm (Word, OpenOffice usw.) oder auch mit Präsentationsprogrammen wie PowerPoint erstellt werden. Es müssen dazu lediglich alle selbst erzeugten Barcodes (mit dem Klartext) und die Sonderfunktionen aus Tabelle 1 auf dieser Tafel untergebracht werden.

Alle angelegten Barcodes können zur Übersicht jederzeit ausgedruckt werden. Über die Menüpunkte *Datei* ⇒ *Barcodes drucken* werden die Barcodes der angelegten Daten von *Personal, Kulturen, Standorte* und *Tätigkeiten* sowie die Systembarcodes ausgedruckt.

#### > Barcodes für Sonderfunktionen

Die bereits hinterlegten Barcodes für die Sonderfunktionen sind fest vergeben und können nicht geändert werden:

| Sonderfunktion             | Barcode (Nummer) |
|----------------------------|------------------|
| Speichern                  | 910000           |
| Eingaben löschen           | 920000           |
| Personaleingaben löschen   | 920001           |
| Kultureingaben löschen     | 920002           |
| Standorteingaben löschen   | 920003           |
| Tätigkeitseingaben löschen | 920004           |
| Heute                      | 999901           |
| Gestern                    | 999902           |
| Vorgestern                 | 999903           |
| 0 min                      | 999001           |
| 15 min                     | 999025           |
| 30 min                     | 999050           |
| 45 min                     | 999075           |
| 0 h                        | 999000           |
| 1 h                        | 999100           |
| 2 h                        | 999200           |
| 3 h                        | 999300           |
| 4 h                        | 999400           |
| 5 h                        | 999500           |
| 6 h                        | 999600           |
| 7 h                        | 999700           |
| 8 h                        | 999800           |
| 9 h                        | 999900           |

Eine Mustervorlage für eine <u>Barcode-Tafel</u> zur betriebsindividuellen Anpassung steht als Download unter <u>Abeitszeiterfassung mit BeTa</u> auf der FiniTo-Homepage kostenlos zur Verfügung.

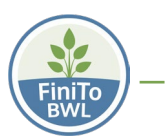

# 10 Über das Betriebstagebuch BeTa7

Die erste Version von **BeTa** wurde im Jahr 1993 erstellt. Ideengeber dabei war Erhard Schürmer (ehem. Professor für das Lehrgebiet 'Gärtnerische Betriebslehre', seit 2003 im Ruhestand). Prof. Schürmer betonte immer wieder, dass eines der größten Defizite im Blick auf eine zuverlässige Kalkulation von gärtnerischen Kulturen die fehlende Kenntnis von realistischen Arbeitszeiten für einzelne Tätigkeiten an der jeweils zu bewertenden Kultur darstellt. Er drängte daher auf die Entwicklung eines EDV-Programms zur praktikablen Erfassung von Arbeitszeiten in Gartenbaubetrieben.

Die Nutzer dieser ersten **BeTa**-Version konnten die Daten nur über die Tastatur eingeben. Es zeigte sich jedoch bald, dass das Vorhaben mancher Betriebsleiter, alle Tätigkeiten und Kulturmaßnahmen im Betrieb akribisch zu erfassen, meist aus Zeitmangel zum Scheitern verurteilt war. Denn insbesondere in der Hochsaison war für diese Arbeit im regulären Betriebsablauf keine Zeit mehr. Da eine lückenhafte Aufzeichnung fast wertlos ist, war das Ziel, eine Vereinfachung der Dateneingabe zu entwickeln, wobei möglichst auch Mitarbeiter ohne Computerkenntnisse in der Lage sein sollten, ihre Arbeiten selbständig zu erfassen. Dies führte zum Übergang auf Barcode-Eingabe (erstmals realisiert von Rudolf Wachinger in der dritten Version von BeTa im Jahr 1996).

Mit der Version **BeTa4** wurde die längst fällige Betriebssystem-Umstellung von DOS auf Windows realisiert, d. h. es musste eine völlige Neuprogrammierung von **BeTa** durchgeführt werden, da von der Programmiersprache dBase/Clipper auf die Entwicklungsumgebung Visual-Basic umgestellt wurde. Diese Arbeit wurde im Wesentlichen von Walter Wiester im Rahmen seiner Diplomarbeit in 2002 durchgeführt und von Christian Sieweke ergänzt.

In der Version **BeTa5** wurde die konventionelle Bedienung mit der Maus vereinfacht (Drag&Drop-Funktionalität) und eine Arbeitszeiterfassung (Stempeluhr-Ersatz) integriert. Die Programmierung von **BeTa5** wurde von Christian Sieweke geleistet.

Ab Version **BeTa6** ist eine sichere Identifizierung der Mitarbeiter (vor allem bei der Erfassung der Arbeitszeit) durch RFID-Karten möglich. Auch die Datenerfassung mit einem PDA konnte nun durchgeführt werden. Außerdem wurde die personenbezogene Tätigkeitseingabe eingeführt, d. h. bei der Eingabe können die schon eingegebenen Tätigkeiten mit der Summe der Tätigkeitszeiten auf einen Blick kontrolliert werden. Auch hier wurde die Programmierung von Christian Sieweke vorgenommen.

An der Entwicklung der Software **BeTa** haben außer den angegebenen Personen auch viele studentische Hilfskräfte mitgewirkt und Arbeiten wie Testen, Erstellen von Beschreibungen u. a. durchgeführt. Die Verbesserungen und Erweiterungen in Version 5 und 6 gehen zu einem großen Teil auf Hinweise aus der Praxis zurück, wofür sich die Entwickler ausdrücklich bedanken.

Die derzeit aktuelle Version ist **BeTa7**.

**Entwickler von BeTa:** Christian Sieweke, Walter Wiester, Rudolf Wachinger, Andreas Gabriel, Erhard Schürmer, Georg Ohmayer

**Für den Inhalt von BeTa verantwortlich:** HOCHSCHULE WEIHENSTEPHAN-TRIESDORF, Zentrum für Forschung und Wissenstransfer, Am Staudengarten 12a, 85354 Freising

**Der Vertrieb von BeTa erfolgt über:** *Verband der Weihenstephaner Ingenieure e.V.*, Am Staudengarten 10, 85350 Freising

**Email:** <u>bestellung@gartenbausoftware.de</u> | <u>www.gartenbausoftware.de/beta-7.html</u>

Gefördert durch:

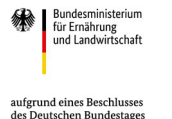

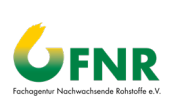